# Beneficiary's Background Eligibility Check System (BECS)(Version 2.0)

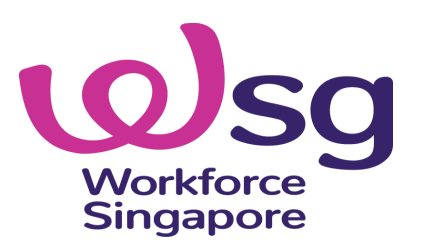

## Scope

**Background for BECS (Version 1.0)** 

Implementation of BECS (Version 1.0)

**Updates in BECS (Version 2.0)** 

**User Guide: BECS (Version 2.0)** 

Reply to requestor's email (Non-bulk upload Options)

**Reply to requestor's email (Bulk upload Option)** 

Interpretation of results (Bulk upload Option)

**Summary** 

6

8

Workforce Singapore

The updates in BECS (Version 2.0) are highlighted in yellow

## **Background for BECS (Version 1.0)**

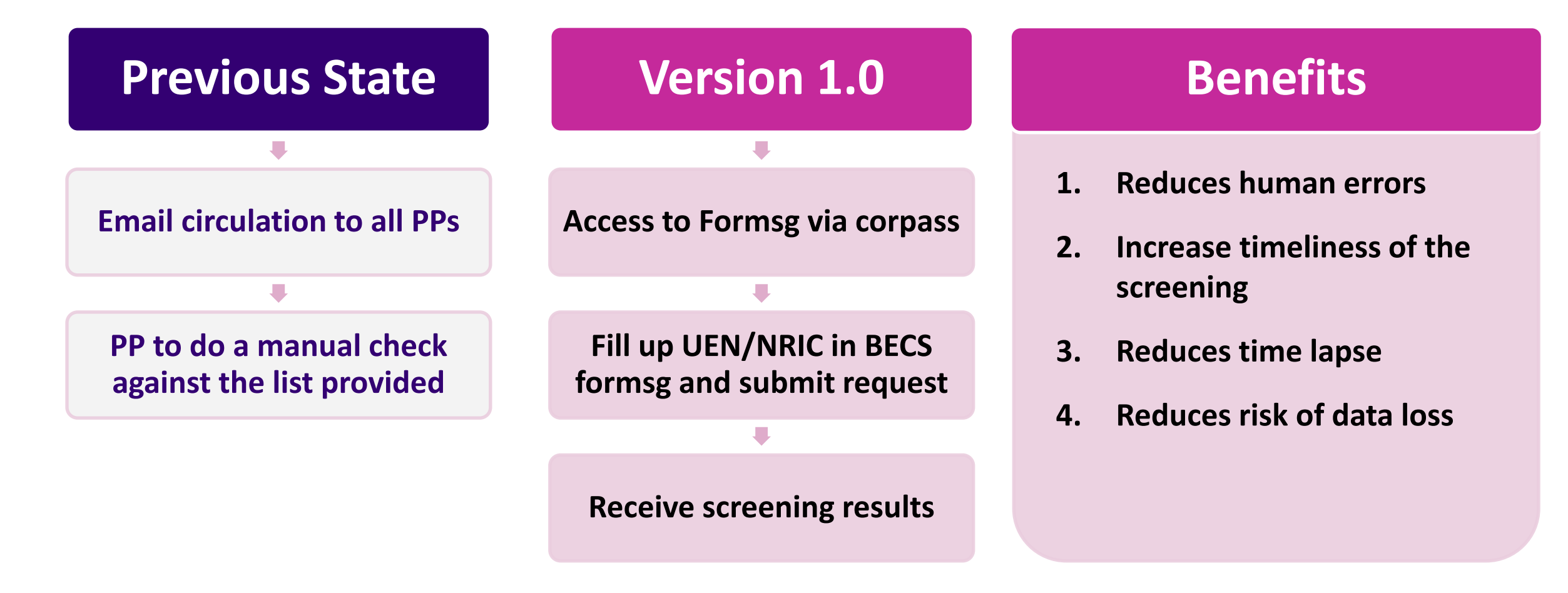

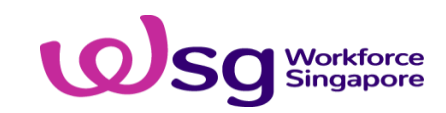

## **Implementation of BECS (Version 1.0)**

- 1. Creation of Formsg Bot Beneficiary's Background Eligibility Check System (BECS)
- 2. There were 2 types of BECS Formsg each for WSG and SSG, 50 fields for each form (WSG-50 UEN and 50 NRIC fields, SSG- 50 NRIC fields)
- 3. Screening Interval- at least once during application and once before claims disbursement(s)
- 4. Corppass is required to access BECS Formsg
- 5. Only authorized email domains and UEN are allowed. If there is any change to it, need to put up a request through IDs
- 6. Batch processing will be done 2 times per day, 10am and 4pm, during office hours from Monday to Friday, except public holiday

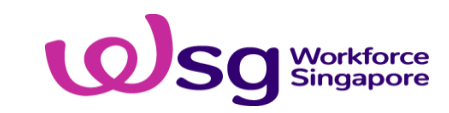

## **Updates in BECS (Version 2.0)**

- 1. Checks using BECS (Version 2.0) will be conducted only for WSG programmes and no longer used for SSG programmes. (*Different lists are used for checks on WSG programmes and SSG programmes*)
- 2. The replies for the checks submitted could be obtained in real-time round the clock, instead of the current batch processing being carried out twice a day during office hours.
- 3. A new feature for bulk upload via an Excel attachment file for submission of up to 500 entries for individuals and 500 entries for companies in one submission for check is incorporated in BECS (Version 2.0)
- 4. For non-bulk upload, the number of entries for each submission on FormSG for check is 20 (NRIC and/or UEN)

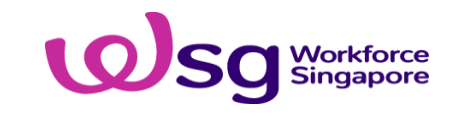

## Click on the link below for access to BECS (Version 2.0) https://go.gov.sg/wsg-becs

#### <u>Note:</u>

- Although the link <u>as displayed</u> for access to the BECS (Version 2.0) remain the same (<u>https://go.gov.sg/wsg-becs</u>) as BECS (Version 1.0), the <u>actual</u> FormSG link for BECS (Version 2.0) would be different.
- 2. PPs who have saved the actual FormSG link under BECS (Version 1.0) in their browser as "favourite" for quick access to BECS (Version 1.0) will need to click on the link (<u>https://go.gov.sg/wsg-becs</u>) and update the Formsg link as directed, if PPs want to save the link as "favourite" for quick access.

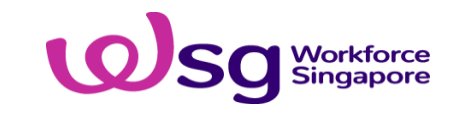

## **Corppass Registration**

• To access the WSG BECS form, there is a need to assign e-Services WSG FormSG by Workforce Singapore Agency to your Corppass.

| Govt Agency                | Assigned e-Services |  |
|----------------------------|---------------------|--|
| WORKFORCE SINGAPORE AGENCY | WSG FormSG          |  |

#### Links for Corpass Registration services

Corppass Registration: <a href="https://www.corppass.gov.sg/corppass/common/userguides">https://www.corppass.gov.sg/corppass/common/userguides</a>
 Select: Registered officer → Select: Register for Corppass Administrator Account

Assigning Digital Services Access: <u>https://www.corppass.gov.sg/corppass/common/userguides</u>

Select: Admin and Sub-admin -> Select: Set Up, Assign and Manage Users' Digital Service Access

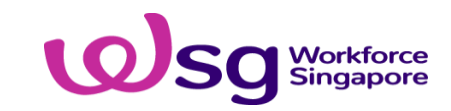

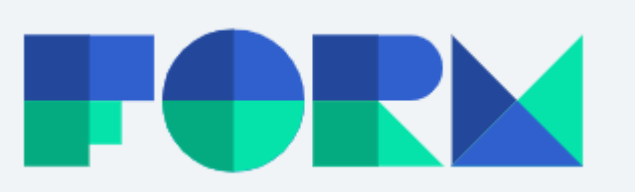

## **Beneficiary's Background Eligibility Check (BECS)**

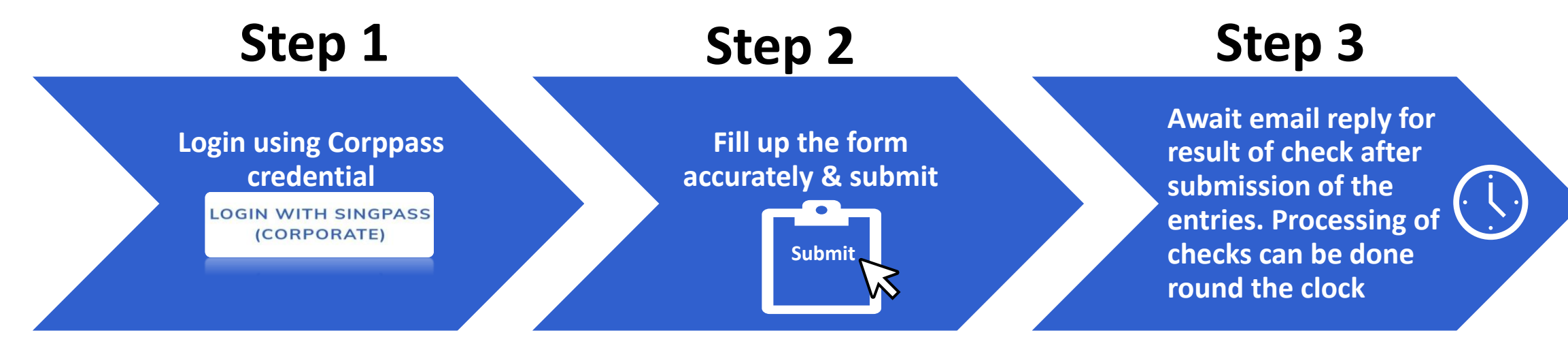

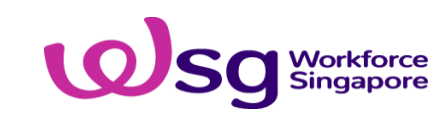

### User Guide: BECS (Version 2.0) (No change to BECS Version 1.0)

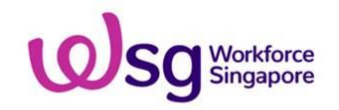

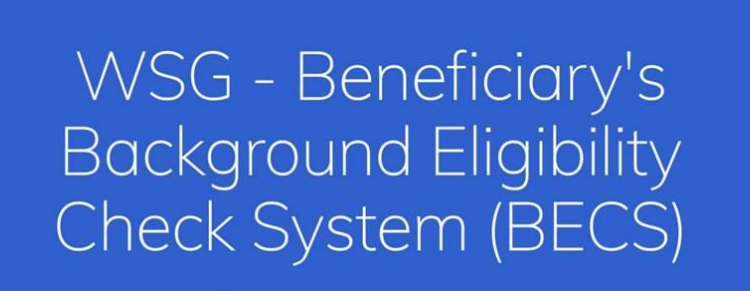

② 5 mins estimated time to complete

LOGIN WITH SINGPASS (CORPORATE) -

Corporate entity login is required for this form. You Singpass ID and corporate Entity ID will be included with your fon submission.

Corppass is required to access this form.

After selecting the login button, it will bring users to Singpass webpage to key-in your credentials.

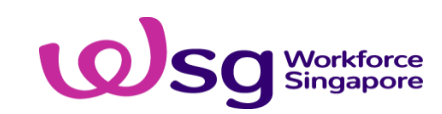

## User Guide: BECS (Version 2.0) (no change to BECS version 1.0)

After selecting the login button. QR code page will load. But users can opt to login via Password login (refer to Option 2)

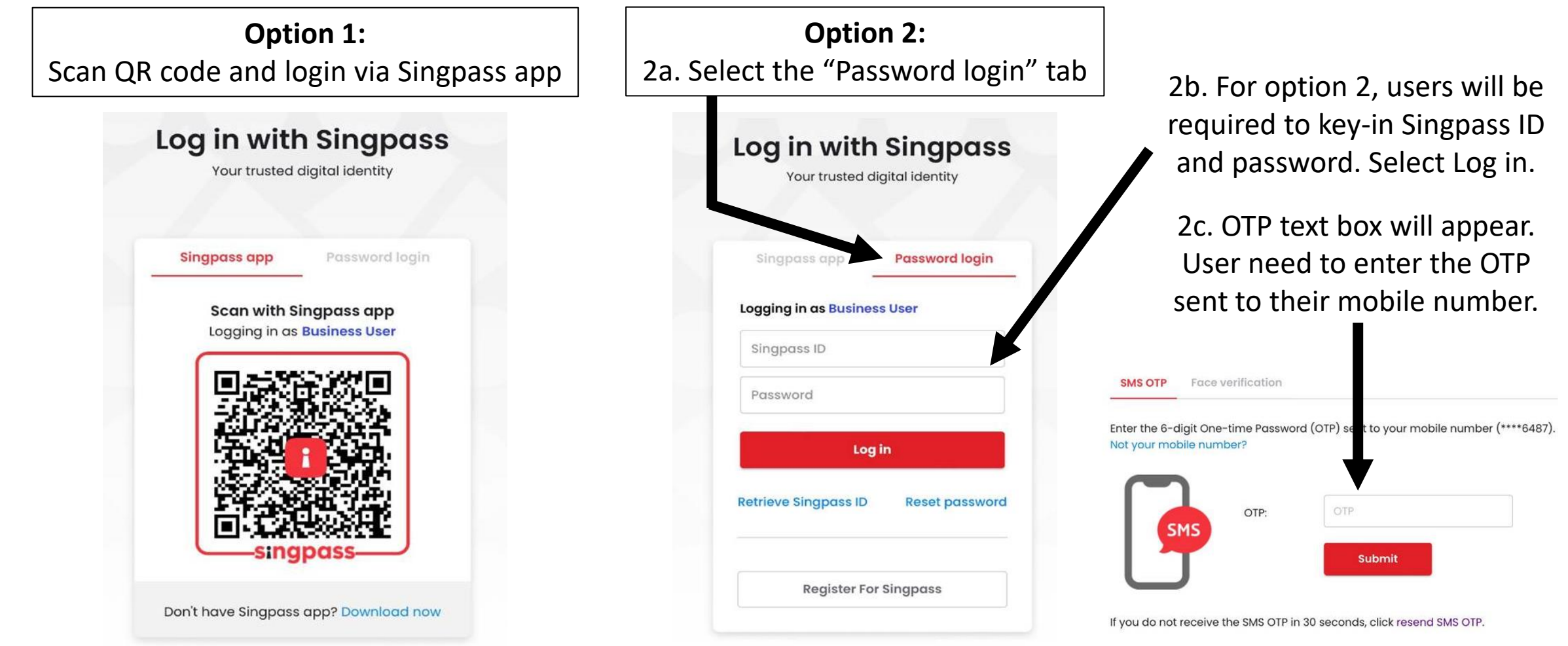

Advisory Note: Your Singpass account contains a lot of personal data. Do not share your username, password and 2FA details with anyone.

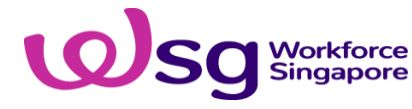

After logging in, users will be directed back to the form and can proceed to fill up the form.

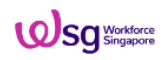

#### Beneficiary's Background Eligibility Check System (BECS)

5 mins estimated time to complete

Instructions

#### Instructions

Simply submit the UEN and/or NRIC below to get started. The status will be sent to you within an hour.

To prevent unnecessary delays, please ensure that the UEN/NRIC entered is/are correct. Invalid UEN/NRIC will not be validated against our database.

1. Your Email Results will be delivered to this email address

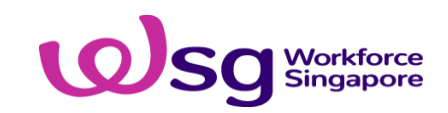

#### 2. Please choose an option

Check NRIC only

Check UEN only

### User Guide: BECS (Version 2.0) (no change to BECS version 1.0)

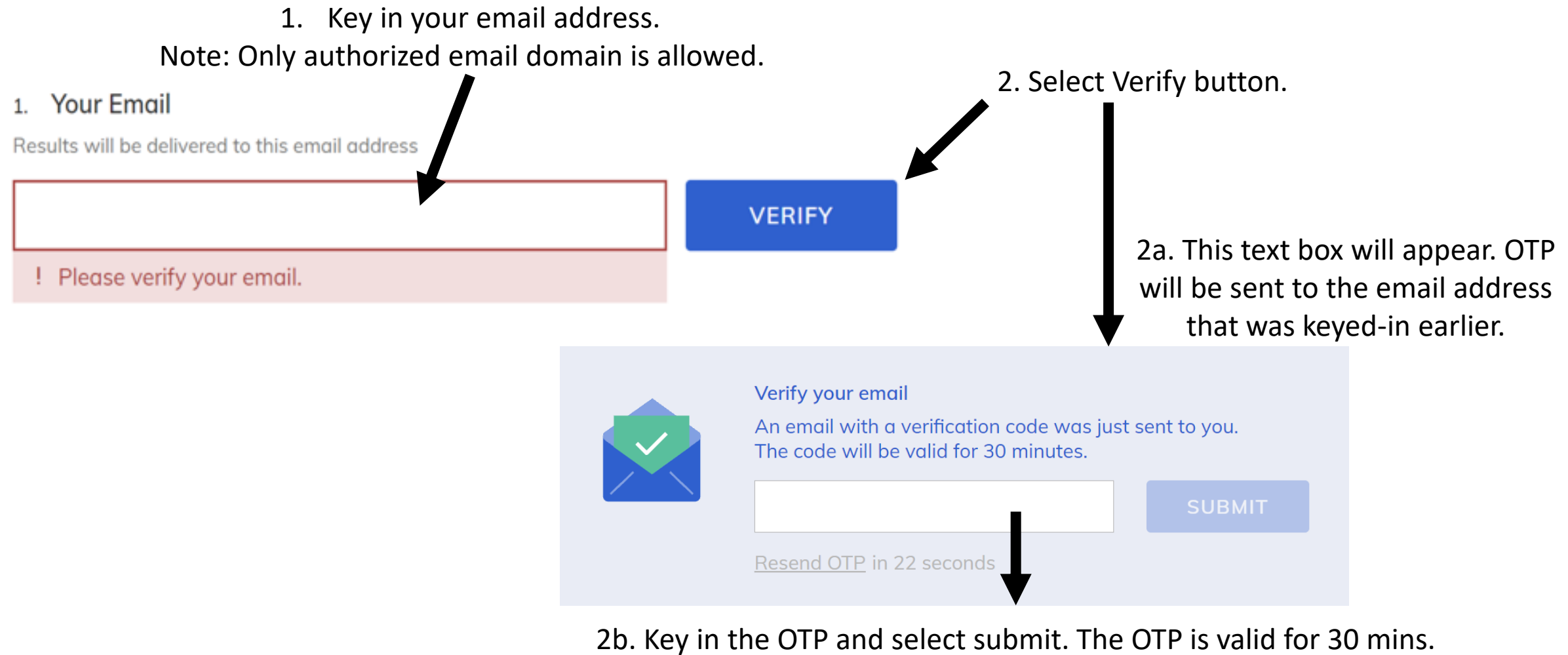

Note: For each form submitted, a unique OTP is generated.

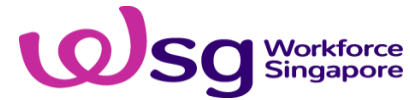

#### To select only 1 out of the \*4 options

#### 1. Your Email

Results will be delivered to this email address

me@example.com

#### 2. Please choose an option

- ) Check NRIC only
- Check UEN only
- Check NRIC and UEN
- Bulk upload (NRIC/UEN)

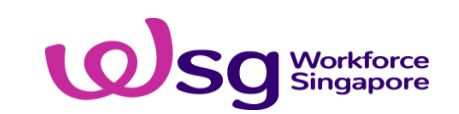

\* "Bulk upload (NRIC/UEN)" is added as the 4<sup>th</sup> option in BECS (Version 2.0)

#### Screen-shots for each option of selection

| <ul> <li>Please choose an option</li> <li>Check NRIC only</li> <li>Check UEN only</li> <li>Check NRIC and UEN</li> <li>Bulk upload (NRIC/UEN)</li> </ul> | <ul> <li>2. Please choose an option</li> <li>Check NRIC only</li> <li>Check UEN only</li> <li>Check NRIC and UEN</li> <li>Bulk upload (NRIC/UEN)</li> </ul> | <ul> <li>2. Please choose an option</li> <li>Check NRIC only</li> <li>Check UEN only</li> <li>Check NRIC and UEN</li> <li>Bulk upload (NRIC/UEN)</li> </ul> |
|----------------------------------------------------------------------------------------------------|----------------------------------------------------------------------------------------------------|----------------------------------------------------------------------------------------------------|
| Individual NRIC                                                                                                    | Company UEN                                                                                                    | Individual NRIC                                                                                                    |
| 3. NRIC 1                                                                                                    | 3. UEN 1                                                                                                    | 3. NRIC 1                                                                                                    |
| Enter NRIC or FIN                                                                                                    | Enter UEN                                                                                                    | Enter NRIC or FIN                                                                                                    |
| 4. NRIC 2 (optional)                                                                                                    | 4. UEN 2 (optional)                                                                                                    | 4. NRIC 2 (optional)                                                                                                    |
| Enter NRIC or FIN                                                                                                    | Enter UEN                                                                                                    | Enter NRIC or FIN                                                                                                    |
| 5. NRIC 3 (optional)                                                                                                    | 5. UEN 3 (optional)                                                                                                    | 5. NRIC 3 (optional)                                                                                                    |
| Enter NRIC or FIN                                                                                                    | Enter UEN                                                                                                    | Enter NRIC or FIN                                                                                                    |
| 6. NRIC 4 (optional)                                                                                                    | 6. UEN 4 (optional)                                                                                                    | 6. NRIC 4 (optional)                                                                                                    |
|                                                                                                    | Enter UEN                                                                                                    | Enter NRIC or FIN                                                                                                    |
| 7. NRIC 5 (optional)                                                                                                    | 7. UEN 5 (optional)                                                                                                    | 7. NRIC 5 (optional)                                                                                                    |
|                                                                                                    | Enter UEN                                                                                                    | Enter NRIC or FIN                                                                                                    |

#### Maximum of 20 UEN fields

Maximum of 20 NRIC fields

Maximum of 20 NRIC fields and

20 UEN fields

#### Screen-shot of each option of selection

- 2. Please choose an option
- Check NRIC only
- Check UEN only
- Check NRIC and UEN
- Bulk upload (NRIC/UEN)

#### **Bulk Upload**

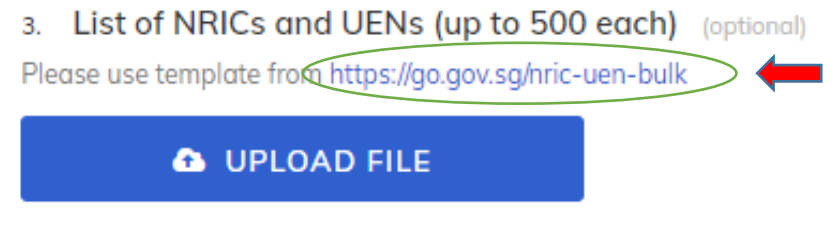

Max File Size: 4 MB

- Download the Excel template available in the form (PPs may save a copy in the computer)
- 2) The Excel file that is <u>uploaded</u> for background check <u>must</u> <u>adhere to the format in the supplied Excel template</u>, as the system will fail to process the check if this is not adhered to.

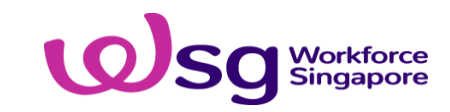

#### Screen shots for Bulk Upload (Excel) file as downloaded

| AutoSave 💽 Off) 🔚 🏷 V V 🗢 nric-uen-bulk (2) - Protected View V 🖉 Search (Alt+Q)                                                                                                    | A B C                            | A B C                            |
|----------------------------------------------------------------------------------------------------|----------------------------------|----------------------------------|
| File Home Insert Page Layout Formulas Data Review View Help                                                                                                    | 1 NRIC                           | 1 UEN                            |
| A1 $\cdot$ : $\times$ $\checkmark$ $f_x$ Instructions                                                                                                    | 3                                | 2 3                              |
| OFFICIAL (CLOSED) \ SENSITIVE NORMAL                                                                                                    | 4                                | 4                                |
| A                                                                                                    | 5                                | 5                                |
| Instructions                                                                                                    | 6 7                              | 6 7                              |
| <ul> <li>2 For checking NRICs in bulk:</li> <li>3 In the 'NRIC' tab, enter one NRIC per row under column A only. Up to a maximum of 500 NRICs can be submitted at a time.</li> </ul> | 8                                | 8                                |
| 4<br>5 For checking UENs in bulk:                                                                                                    | 9 10                             | 9                                |
| 6 In the 'UEN' tab, enter one UEN per row under column A only. Up to a maximum of 500 UENs can be submitted at a time.                                                               | 11                               | 10                               |
| 8                                                                                                    | 12                               | 12                               |
| , Disclaimer                                                                                                    | 14                               | 13                               |
| 10 This template will <b>not</b> check for the validity of the NRICs and UENs submitted. Ensuring the accuracy of NRICs and UENs remains the sole responsibility of the requestor.   | 15                               | 15                               |
| 12                                                                                                    | 16                               | 16                               |
| Important - please read NRIC UEN ⊕                                                                                                    | 17                               | 17                               |
| Ready                                                                                                    | 18                               | 18                               |
|                                                                                                    | 19                               | 19                               |
|                                                                                                    | Important - please read NRIC UEN | Important - please read NRIC UEN |

#### Notes:

- 1. Maximum of 500 fields in NRIC tab and UEN tabs.
- 2. Enter one NRIC or UEN per row under column A in the NRIC and UEN Tab respectively.
- 3. It is the <u>sole responsibility</u> of the requestor to ensure that <u>accurate</u> NRICs and UENs are entered in the respective fields for the submission, regardless of the availability of any customised feature in the template.

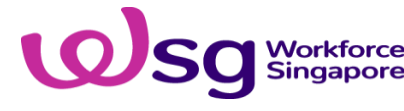

#### Screen shots for Bulk Upload file

#### **Bulk Upload**

3. List of NRICs and UENs (up to 500 each) (optional)

Please use template from https://go.gov.sg/nric-uen-bulk

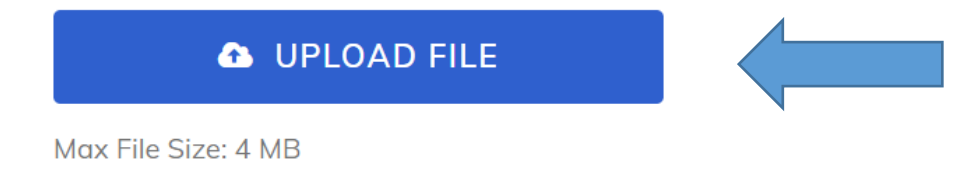

After completing the entries in the excel file template, upload the completed excel file into BECS FormSg for submission of check and wait for results for the submission to be replied via the email of the requestor.

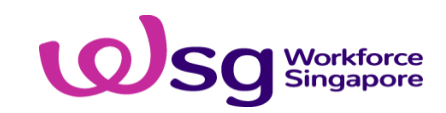

### User Guide: BECS Version 2.0 (no change to BECS version 1.0)

#### Acknowledgement of submission (all options)

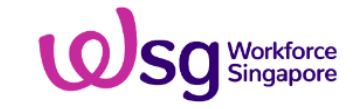

RESPONSE ID: 634e676104f61d0013699c89 FORM SUBMITTED **18 OCT 2022, 16:44** 

#### Thank you for filling out the form.

Submit another form

#### How would you rate your overall experience today?

Help us improve by sharing with us how we did

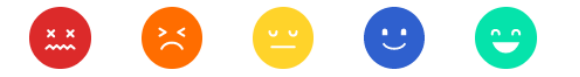

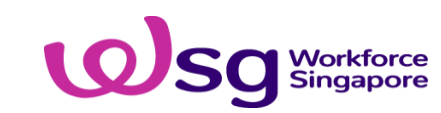

**Reply to requestor's email** 

## All replies for checks will be sent from this email address: <u>WSG\_BECS@ecs.wsg.gov.sg</u>

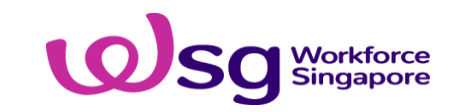

## Reply to requestor's email Interpretation of Results (<u>Non</u>-bulk upload options)

Subject: BECS Returns

Dear Programme Partner,

Please note that the content in this email is to be treated with the strictest confidence and on a need-to-know basis. Access to the contents/result should be restricted and you agree to use the content solely for the intended purpose only.

We reserve our rights to take any action available to us for any unauthorised use and/or disclosure of the contents in this email (including attachment(s)). Should you know of or suspect any data breach, you are to contact WSG immediately.

#### <u>Result(s)</u>

SXXXX202Z - Proceed SXXXX845E - Do not proceed SXXXX541E - Proceed SXXXX845E - Do not proceed SXXXX490D - Proceed SXXXX105Z - Do not proceed

201411281N - Proceed 200506203R - Do not proceed 201012013Z - Proceed 201711749N - Do not proceed 200606017G - Proceed T19LL0224J - Do not proceed

\*This is a system generated email, please do not reply. This email transmission is intended only for the addressee. Privileged/ Confidential information may be contained in this message. If you are not the intended addressee, you should delete it and must not copy, distribute it or take any action in reliance thereon.

**Best Regards,** Workforce Singapore

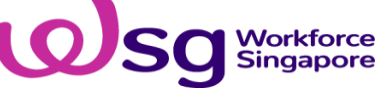

WARNING: "Privileged/Confidential information may be contained in this message. If you are not the intended addressee, you must not copy, distribute or take any action in reliance thereon. Communication of any information in this email to any unauthorised person is an offence under the Official Secrets Act (Cap 213). Please notify the sender immediately if you receive this in error."

## Reply to requestor's email Interpretation of Results (Bulk upload option)

1. Requestor will receive results via an email reply with an attached Excel file

**BECS Returns** 

List of NRICs and UENs (up to 500 each)\_2022-10-18T084420.974Z\_nric-uen-bulk\_20221018.xlsx 17 KB

Dear Programme Partner,

Please note that the content in this email is to be treated with the strictest confidence and on a need-to-know basis. Access to the contents/result should be restricted and you agree to use the content solely for the intended purpose only.

We reserve our rights to take any action available to us for any unauthorised use and/or disclosure of the contents in this email (including attachment(s)). Should you know of or suspect any data breach, you are to contact WSG immediately.

#### Result(s)

Attachment file: List of NRICs and UENs (up to 500 each)\_2022-10-18T08:44:20.974Z\_nric-uen-bulk\_20221018.xlsx

Best Regards, Workforce Singapore

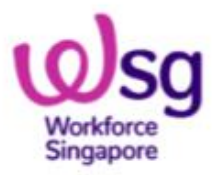

### Interpretation of Results (Bulk upload option)

2. Open the Excel file and the result will be shown under <u>column B</u> in <u>exact order</u> of the submission: PROCEED = no active record; DO NOT PROCEED = there is active record; INVALID = Incorrect format

| File Home Insert Page   Form Data Reviev View Hel              |     |     |       |          |        |  |  |
|----------------------------------------------------------------|-----|-----|-------|----------|--------|--|--|
| A8 $\checkmark$ : $\checkmark$ $f_x$ 202201981R                |     |     |       |          |        |  |  |
|                                                                | A   |     | В     | С        |        |  |  |
| 1                                                              | UEN |     |       | RESULT   |        |  |  |
| 2                                                              |     |     | 34D   | PROCEED  |        |  |  |
| 3                                                              |     |     | 81C   | PROCEED  |        |  |  |
| 4                                                              |     |     | 09G   | PROCEED  |        |  |  |
| 5                                                              |     |     | 72L   | PROCEED  |        |  |  |
| 6                                                              |     |     | 41N   | PROCEED  |        |  |  |
| 7                                                              |     |     | 31W   | PROCEED  |        |  |  |
| 8                                                              |     |     | 81R   | PROCEED  |        |  |  |
| 9                                                              |     | 03R |       | DO NOT P | ROCEED |  |  |
| 10                                                             |     | 49N |       | DO NOT P | ROCEED |  |  |
| 11                                                             |     | 24J |       | PROCEED  |        |  |  |
| 12                                                             |     |     |       |          |        |  |  |
| 13                                                             |     |     |       |          |        |  |  |
| 14                                                             |     |     |       |          |        |  |  |
| 15                                                             |     |     |       |          |        |  |  |
| 16                                                             |     |     |       |          |        |  |  |
| $\bullet  \dots  NRIC  UEN  \oplus  \bullet  \bullet  \bullet$ |     |     |       |          |        |  |  |
| Dee                                                            | du  |     | HTH . |          | _      |  |  |

Results in the "**UEN**" tab

Workforce Singapore

File Home Insert Page | Formi Data Reviev Viev fx  $\times$ ~ D7 С Α В 1 NRIC RESULT 2 SXXXX176J PROCEED 3 PROCEED SXXXX376D 4 SXXXX666F PROCEED 5 SXXXX264C PROCEED 6 SXXXX835D PROCEED 7 SXXXX016H PROCEED SXXXX845E 8 DO NOT PROCEED 9 SXXXX105Z DO NOT PROCEED SXXXX581F DO NOT PROCEED 10 11 12 13 14 15 16 UEN NRIC ... Ready

Results in the "NRIC" tab

## Summary for BECS (Version 2.0)

- 1. PP should click on the link <u>https://go.gov.sg/wsg-becs</u> for access to BECS (Version 2.0)
- 2. There are now 4 options in BECS (Version 2.0), with a new feature for bulk upload of up to 500 entries for checks on individuals and 500 entries for checks on entities for each submission.
- 3. Check Results: Proceed; Do not proceed; Invalid
- 4. Checks to be conducted in interval at least during application and claims
- 5. Processing time for checks in real-time and around the clock, instead of being processed in two batches during office hours.
- 6. Updates on email domain/UEN for PP to be requested through IDs

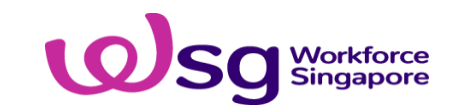

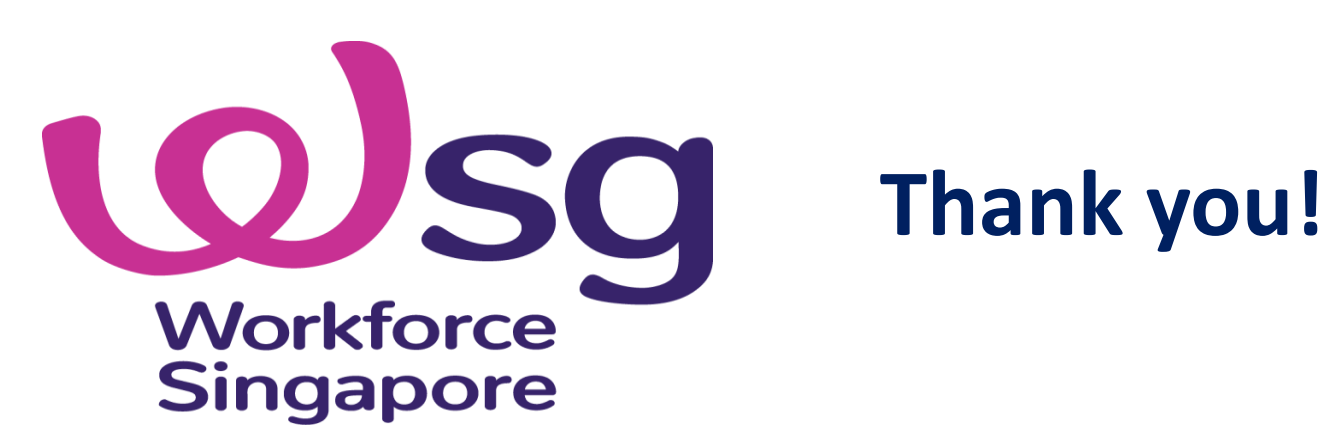